#### 1. Připravte modem.

Odpojte zdroj napájení modemu. Pokud je modem vybaven záložní baterií, výjměte ji.

#### 2. Připojte modem.

Zapojte napájení modemu. Pokud modem využívá záložní baterii, vložte ji zpět. Poté připojte kabelem modem do žlutého portu WAN routeru.

#### 3. Zapněte router.

Kontrolka LED napájení 🐻 se rozsvítí zeleně. Pokud se kontrolka LED napájení nerozsvítí, stiskněte tlačítko Power On/Off (Zapnuto/ vypnuto).

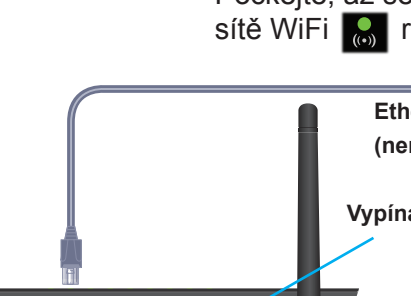

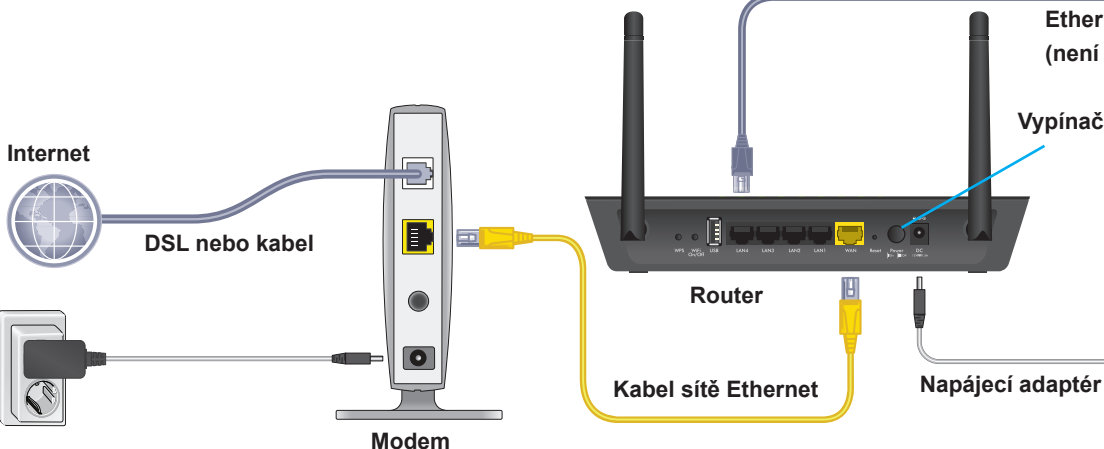

#### Přihlaste se k routeru. 5.

Spusťte webový prohlížeč.

Zobrazí se průvodce instalací NETGEAR.

Pokud se průvodce instalací nezobrazí, zadejte do adresního řádku prohlížeče adresu www.routerlogin.net. Po zobrazení výzvy zadejte uživatelské jméno admin a heslo password

Podle pokynů se připojte k webu.

# Stručný přehled

### Bezdrátový modem AC1200 Smart s externími anténami Model R6220

## **Obsah balení**

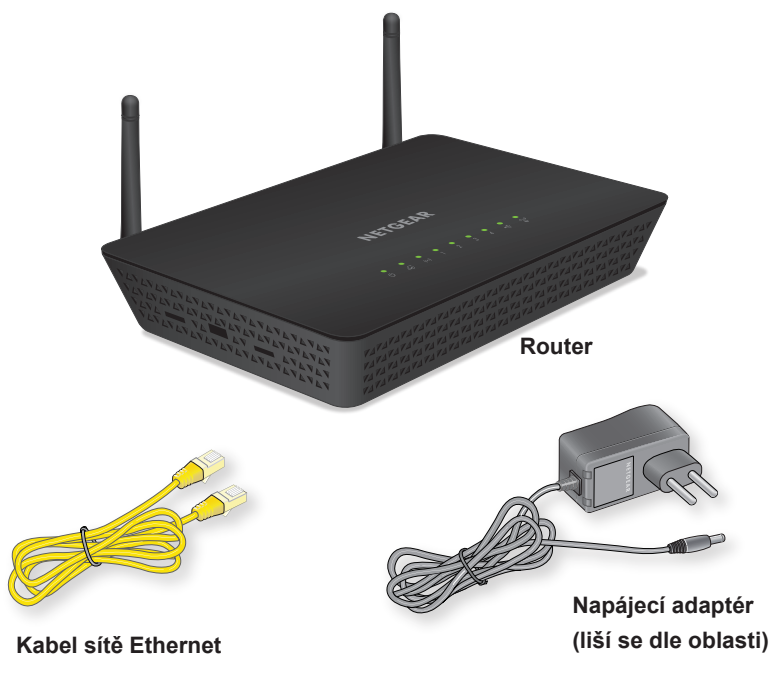

## **NETGEAR**<sup>®</sup>

## 6. Stáhněte si aplikaci genie.

Stáhněte si bezplatnou aplikaci genie ze stránky NETGEAR.com/genie.

Snadné sdílení médií, souborů a tiskáren v síti ze smartphonu, tabletu či notebooku.

Počkejte, až se kontrolka LED sítě WiFi 🔝 rozsvítí zeleně.

> Ethernetový kabel (není součástí balení)

Vypínač napájení

#### 4. Připojte zařízení.

Připojte počítač k portu LAN routeru pomocí ethernetového kabelu.

Pro připojení počítače nebo mobilního zařízení s funkcí WiFi k routeru lze také použít síť WiFi. Pro bezdrátové připojení použijte název sítě WiFi a heslo uvedené na štítku.

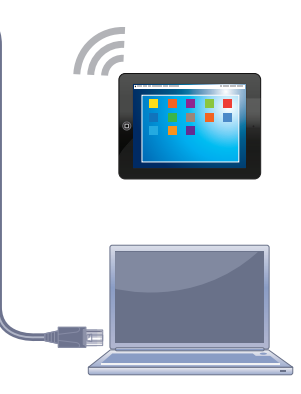

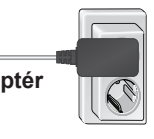

#### 7. Stáhněte si uživatelskou příručku.

Uživatelskou příručku najdete online na adrese downloadcenter.netgear.com nebo pomocí odkazu na webových stránkách routeru.

## Název a heslo sítě WiFi

Přednastavený název sítě WiFi (SSID) a heslo (síťový klíč) jsou pro každý router jedinečné, podobně jako sériové číslo. Router automaticky používá zabezpečení sítě WiFi, není ho tedy třeba nastavovat. Údaje pro nastavení bezdrátové sítě se nacházejí na štítku routeru.

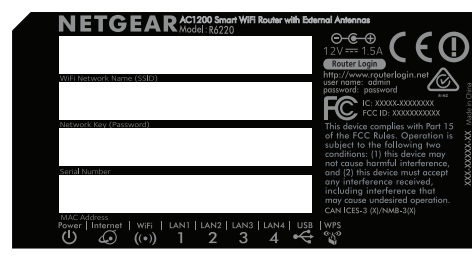

Pokud údaje pro nastavení sítě WiFi změníte, napište je do těchto řádků a tuto příručku uložte na bezpečném místě:

Název sítě WiFi (SSID)

Síťový klíč (heslo)

## Připojení k bezdrátové síti

Pro připojení počítače nebo mobilního zařízení s funkcí WiFi k síti WiFi routeru můžete použít ruční nastavení nebo metodu WPS (Wi-Fi Protected Setup).

### Připojení ručně

1. Spusťte pomocnou aplikaci pro správu připojení WiFi počítače nebo mobilního zařízení, které chcete připojit k routeru.

Pomocná aplikace vyhledá dostupné sítě WiFi v okolí.

2. Najděte svou síť WiFi a zvolte její název (SSID). Název SSID je uveden na štítku routeru.

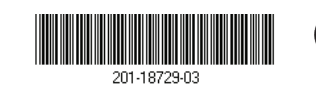

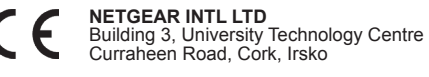

3. Zadejte heslo routeru (nebo vlastní heslo, pokud jste ho změnili) a klikněte na tlačítko Connect (Připojit).

Heslo je uvedeno na štítku routeru.

4. Chcete-li přidat další počítače nebo mobilní zařízení, opakujte kroky 1 až 3.

## Metoda WPS

Pokud váš počítač nebo mobilní zařízení s funkcí WiFi podporuje funkci WPS, můžete pro připojení k síti WiFi routeru použít metodu WPS. Pokyny ohledně tlačítka WPS na vašem počítači nebo mobilním zařízení najdete v příručce nebo online nápovědě k příslušnému počítači nebo zařízení. Některá starší zařízení funkci WPS nepodporují.

Poznámka: WPS nepodporuje zabezpečení WEP. Pokud používáte zabezpečení WEP, použijte ruční nastavení.

- 1. Stiskněte tlačítko WPS na routeru.
- 2. Do dvou minut stiskněte tlačítko WPS na počítači nebo mobilním zařízení nebo klikněte na tlačítko WPS na obrazovce. Počítač nebo mobilní zařízení se připojí k síti WiFi routeru.
- 3. Chcete-li do sítě přidat další počítače nebo mobilní zařízení, opakujte tento postup.

## Sdílení USB zařízení v bezdrátové síti

Aplikace ReadySHARE® vám z počítače připojeného k síti WiFi routeru umožní přístup a sdílení paměťového USB zařízení, které je připojeno k portu USB routeru.

### Přístup k USB zařízení z počítače se systémem Windows

- Připojte USB zařízení do USB portu routeru.
- 2. Vyberte možnost Start > Run (Start > Spustit).

- 4. Klikněte na tlačítko **OK**. Zobrazí se USB zařízení.

## Přístup k USB zařízení z počítače se systémem Mac

- 4. Klikněte na tlačítko Connect (Připojit).

## Podpora

NETGEAR. Inc.

350 East Plumeria Drive

San Jose, CA 95134, USA

Aktuální Prohlášení o shodě pro EU najdete na adrese: http://kb.netgear.com/app/answers/detail/a id/11621.

Prohlášení o shodě s příslušnými zákony a předpisy najdete na adrese http://www.netgear.com/about/regulatory/.

Před připojením zdroje napájení si přečtěte prohlášení o shodě s příslušnými předpisy.

3. Do dialogového okna zadejte \\readyshare.

Připojte USB zařízení do USB portu routeru.

2. Vyberte možnost Go > Connect to Server (Přejít > Připojit k serveru). 3. U položky Adresa serveru zadejte smb://readyshare.

Zobrazí se USB zařízení.

Děkujeme vám, že jste zakoupili produkt společnosti NETGEAR. Na stránkách www.netgear.com/support si produkt můžete zaregistrovat. Získáte tam také nápovědu, nejnovější soubory ke stažení, uživatelské příručky a možnost diskutovat s ostatními uživateli. Společnost NETGÉAR doporučuje používat pouze její oficiální zdroje podpory.